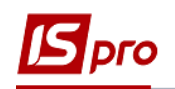

## Изменение действующего штатного расписания (штатная позиция)

Изменение действующего штатного расписания проводится в подсистеме Управление персоналом / Учет кадров в группе модулей Планирование в модуле Штатное расписание.

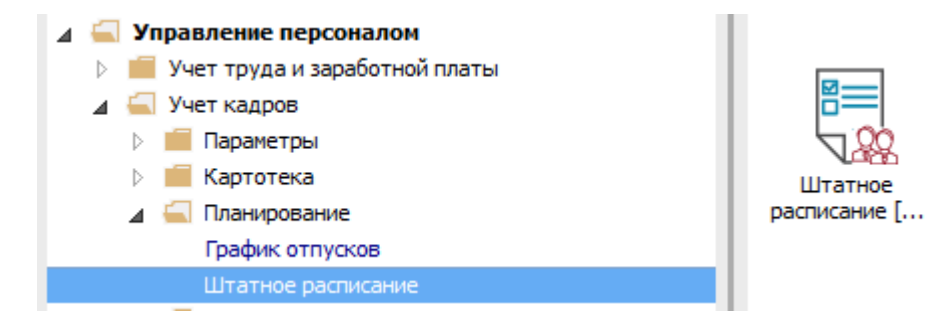

Для изменения штатной позиции в действующем штатном расписании необходимо выполнить следующие действия:

1 По пункту меню Реестр / Создать выбрать пункт Изменение действующего штатного расписания.

| <b>1</b> | 🖪 IS-pro 7.11.030.999 - [Штатное расписание] 🔲 🔀           |              |                                           |                             |  |  |  |  |  |
|----------|------------------------------------------------------------|--------------|-------------------------------------------|-----------------------------|--|--|--|--|--|
| Pee      | Реестр Правка Вид Отчет Сервис ?                           |              |                                           |                             |  |  |  |  |  |
| 2        | Открыть                                                    | Ctrl+Enter   |                                           |                             |  |  |  |  |  |
|          | Просмотр                                                   | F3           |                                           |                             |  |  |  |  |  |
| *        | Создать                                                    | Ins          | ФУКТУР О Штатное расписание [действующее] |                             |  |  |  |  |  |
| -        | Изменить                                                   | F4           | Номер                                     | 221                         |  |  |  |  |  |
| ×        | Уладить                                                    | F8           | Наименование                              | Штатний розпис              |  |  |  |  |  |
|          | здалита                                                    | 10           | Штатных позиции                           | 9                           |  |  |  |  |  |
| дк       | Провести                                                   | Alt+F5       | Штатных единиц                            | 10.500                      |  |  |  |  |  |
| ₫₩       | Отозвать                                                   | Ctrl+F5      | Вакансии                                  | 3.500                       |  |  |  |  |  |
| 5        | Обновить                                                   | Ctrl+F2      | φ01                                       | 149000.00                   |  |  |  |  |  |
|          | Оповещения                                                 | Alt+ O       | всего по окладу/тарифу                    | 149000.00                   |  |  |  |  |  |
|          | оповещения                                                 | AIL+O        | Всего по надбавкам к должностному оклад   | У                           |  |  |  |  |  |
|          | Печать                                                     | F9           | Создано                                   | 10/00/0010                  |  |  |  |  |  |
|          | Сохранять отмече                                           | нные отчеты  |                                           | 12/09/2018                  |  |  |  |  |  |
|          | Печать без выбора                                          | a            | ФИО                                       | user21                      |  |  |  |  |  |
| ×        | Выход                                                      | Esc          | Приказ                                    |                             |  |  |  |  |  |
| -        |                                                            |              |                                           | 12/09/2018                  |  |  |  |  |  |
|          |                                                            |              | <u>ОИФ</u>                                | user21                      |  |  |  |  |  |
|          |                                                            |              | Номер                                     | 00060928                    |  |  |  |  |  |
|          |                                                            |              | Наименование                              | введення в дію штатнии розі |  |  |  |  |  |
|          |                                                            |              | Плановая дата ввода в деиствие            |                             |  |  |  |  |  |
|          |                                                            |              | минимальная дата                          |                             |  |  |  |  |  |
|          |                                                            |              | Максимальная дата                         |                             |  |  |  |  |  |
|          |                                                            |              |                                           |                             |  |  |  |  |  |
| <        | ц. Реестр штатны                                           | х расписаний | , * I                                     |                             |  |  |  |  |  |
|          |                                                            |              |                                           |                             |  |  |  |  |  |
| 1        | 🖞 Учбова база (зі студентанія,план рах бюджет) б/пд 🛛 🕅 RU |              |                                           |                             |  |  |  |  |  |

- 2 В окне Создание заполнить поля Номер и Наименование. Наименование указывайте так, чтобы однозначно знать, что в данном документе (для возможности в дальнейшем быстрого поиска необходимого Вам документа).
- 3 Нажать кнопку ОК.

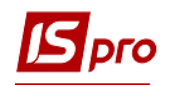

| 2 | Создание             | X                                             |
|---|----------------------|-----------------------------------------------|
|   | Номер:               | 3                                             |
|   | Наименование:        | Изменение штатного расписания №221            |
|   | Структурная единица: | 1 Учбова база (зі студентами,план рах бюдже 🔻 |
|   |                      | 3 ОК Отмена                                   |

- 4 В реестре Штатного расписания сделать активным строку проекта Изменений к действующему штатному расписанию. Открыть документ по клавише Enter. Откроется окно создания документа.
- 5 В окне создания документа, установить курсор в левой части окна.
- 6 По меню Peecrp / Создать или клавише Insert открывается окно с перечнем операций.
- В документе возможны следующие операции над штатными позициями:
- Создание штатной позиции;
- Изменение штатной позиции;
- Ликвидация штатной позиции;
- Создание штатной позиции на базе существующей;
- Создание штатной позиции на основании ликвидированной.

| 🖪 IS-pro 7.11.030.999 - [Штатное расписание]       |                                                               |                  |           | _ 🗆 🗙 |
|----------------------------------------------------|---------------------------------------------------------------|------------------|-----------|-------|
| Реестр Правка Вид Отчет Сервис 🗾 6. Изменение      | штатного расписания №221 ( Учбова база (зі студентами,план ра | х бюджет) б/пд ) | _ 🛛 💌 _   |       |
| 😩 🐿 慉 🕸 🐺 🗿 🖶 🖽 🚱 Реестр Прав                      | ка Отчет Сервис ?                                             |                  |           |       |
| Ном 💌 Наименование                                 | 5 🖶 🗆 🛛 🚱                                                     |                  |           |       |
| 221 Штатний розпис                                 |                                                               |                  |           |       |
| □ 1 - Зміна штатного розпису N № п/п Оп            | ерация                                                        |                  | ~ .       | 9221  |
| 4 - Зміна штатного розпису N                       | Создание подразделения                                        | Ctrl+1           |           |       |
|                                                    | Изменение параметров подразделения                            | Ctrl+8           |           |       |
| 222 Штатний розпис                                 | Ликвидация подразделения                                      | Ctrl+2           |           |       |
|                                                    | Создание подразделения на основании ликв.                     | Ctrl+6           |           |       |
|                                                    | Создание цитатной позиции                                     | Ctrl+3           |           |       |
|                                                    | Изменение штатной позиции                                     | Ctrl+4           |           |       |
|                                                    | Ликвидация штатной позиции                                    | Ctrl+5           |           |       |
|                                                    | Создание штатной позиции на базе существующей                 | Ctrl+7           |           |       |
|                                                    | Создание штатной позиции на основании ликв.                   | Ctrl+0           |           |       |
| Вид:Реестр Штатных расписаний<br><                 | ×                                                             |                  | ~         |       |
| 📶 Учбова база (зі студентами,план рах бюджет) б/пд | 1                                                             | 🖁 Адми           | нистратор | M RU  |

- 7 При выборе пункта Создание штатной позиции:
- 7.1 Выбрать подразделение, в котором будет создаваться штатная позиция;
- 7.2 Выбрать должность;
- **7.3** Заполнить все необходимые реквизиты на соответствующих закладках. Перечень полей для заполнения по закладкам зависит от настройки.

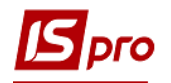

| 🖸 IS-pro 7. 11.030.999 - [Штатное расписание] 🛛 🔀      |                                                                         |    |  |  |  |  |  |  |  |
|--------------------------------------------------------|-------------------------------------------------------------------------|----|--|--|--|--|--|--|--|
| Реестр Правка Вид Отчет Сервис ?                       |                                                                         |    |  |  |  |  |  |  |  |
| 😩 🏷 沧 🍂 🐺 👌 🖪 Создание штатной позиции                 | _ 🗆 📈                                                                   |    |  |  |  |  |  |  |  |
| Ном т Наименование<br>Одразделение: 1002 К<br>1002 К   | анцелярія 7.1 💽 •]                                                      |    |  |  |  |  |  |  |  |
| 1 - Зміна штать<br>4 - Зміна штать     4 - Зміна штать | нспектор-нетодист — — — — — — — — — — — — — — — — — — —                 |    |  |  |  |  |  |  |  |
| 5 - Зміна штатн<br>С - Измененика                      | я инструкция Комментарий Подписи Обслуживание домов                     |    |  |  |  |  |  |  |  |
| 222 Штатний розпи Общие сведения                       |                                                                         |    |  |  |  |  |  |  |  |
| Категория персонала * 2                                | Адміністратівний персонал                                               |    |  |  |  |  |  |  |  |
| Группа персонала * 1                                   | Адміністративний персонал                                               |    |  |  |  |  |  |  |  |
| Источник финансирования 0000                           | 00001 Загальний фонд державного бюджету                                 |    |  |  |  |  |  |  |  |
| График работы * 1                                      | 40-годинний робочий тиждень                                             |    |  |  |  |  |  |  |  |
| Система оплаты * 10                                    | Оклад                                                                   |    |  |  |  |  |  |  |  |
| Оклад: 4700.0000<br>Количество ставок: 1.000           | Зарезервировано ставок: Фонд оплаты труда: 4700.00 История<br>ОК Отмена |    |  |  |  |  |  |  |  |
| <                                                      | >                                                                       |    |  |  |  |  |  |  |  |
| Учбова база (зі студентами,план рах бюджет) б/пд       | 🔓 Администратор                                                         | RU |  |  |  |  |  |  |  |

- **7.4** Для должностей, имеющих право подписи, согласования и утверждения кадровых документов, нужно проставить отметки на закладке **Подписи**.
- 7.5 Нажать кнопку ОК.

**ВНИМАНИЕ!** Создавать новую штатную позицию нужно, если в данном подразделении нет такой должности с таким окладом, такими реквизитами и надбавками.

| юдразделение:                                    | 1002                        | Канцелярія        |                 |                    |                    |         |    |       |
|--------------------------------------------------|-----------------------------|-------------------|-----------------|--------------------|--------------------|---------|----|-------|
| цолжность: *                                     | 34                          | Інспектор-методи  | 1CT             |                    |                    |         |    |       |
| Реквизиты                                        | Должностн                   | ная инструкция    | Комментари      | ий Подписи         | Обслуживание дом   | 08      |    |       |
| Работник на долж<br>находящихся в со             | кности имеет п<br>остоянии: | раво подписи кадр | ровых документ  | ов (приказ, штатно | е расписание)      |         |    |       |
| <ul> <li>Ороект</li> <li>Согласование</li> </ul> |                             |                   |                 |                    |                    |         |    |       |
| Итверждение                                      |                             |                   |                 |                    |                    |         |    |       |
|                                                  |                             |                   |                 |                    |                    |         |    |       |
| 7.4                                              |                             |                   |                 |                    |                    |         |    |       |
| 7.4                                              |                             |                   |                 |                    |                    |         |    |       |
| 7.4                                              |                             |                   |                 |                    |                    |         |    |       |
| 7.4                                              |                             |                   |                 |                    |                    |         |    |       |
| 7.4                                              |                             |                   |                 |                    |                    |         |    |       |
| 7.4                                              | 4700.0000                   |                   | ſ               |                    |                    |         |    |       |
| 7.4<br>клад:                                     | 4700.0000<br>1.000          | Зарезервиро       | овано ставок: [ |                    | Фонд оплаты труда: | 4700.00 | Ис | тория |

- 8 При выборе пункта Изменение штатной позиции:
- 8.1 Выбрать подразделение, в котором вносятся изменения в штатной позиции.
- 8.2 Выбрать в поле Должность штатную позицию.
- 8.3 На закладке Новые значения ввести новые данные.

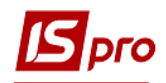

## 8.4 Нажать кнопку ОК.

| 🖪 IS-pro 7.11.030.999 - [Штатное расписание]                           |                                                             |             |                                                                                   | _ 🗆 🗙 |
|------------------------------------------------------------------------|-------------------------------------------------------------|-------------|-----------------------------------------------------------------------------------|-------|
| Реестр Правка Вид Отчет Сервис ?                                       |                                                             |             |                                                                                   |       |
| 😩 🐿 🖹 🖄 🌲 🀺 🔊 🖶 🗾 б. Изменени                                          | Изменение штат оз позици                                    |             | 0 🛨 🗆 💴                                                                           |       |
| Ном ▼ Наименование Реестр Пра<br>221 Штатний розпис  1 Зина штатного р | Подразделение:<br>Должность:                                | 35<br>1     | Учбова база (зі студентами,план рах бюджет) б/пд 0.1 0.<br>Топова Інстерція 2.2 0 |       |
| 4 - зміна штатного р     Nº п/п О     5 - Зміна штатного р     1 С     | Текущие значения Нов                                        | ые значения | Текущая инструкция Новая инструкция Подписи 🕶 🚄                                   |       |
| 6 - Изменение штатн     222     Штатний розлис                         | Категория персонала:                                        | 2           | Адміністратівний персонал 👻                                                       |       |
|                                                                        | Группа персонала:                                           | 1           | Адміністративний персонал                                                         |       |
|                                                                        | ИФ:                                                         | 00000001    | Загальний фонд державного бюджету 💌                                               |       |
|                                                                        | График работы:                                              | 1           | 40-годинний робочий тиждень 💌                                                     |       |
|                                                                        | Система оплаты:                                             | 10          | Оклад 👻                                                                           |       |
|                                                                        | Оклад:                                                      | 30000.0000  |                                                                                   |       |
|                                                                        | Кол-во ставок:<br>☑ Руководитель подразделен<br>Канаралагай | 0.500 3     | арезервировано ставок: ФОТ: 15000.00                                              |       |
| Вид: Реестр Штатных расписа                                            | История                                                     |             | 8.4 СК Отмена                                                                     |       |
| 📶 Учбова база (зі студентами,план рах бюдж                             | ет) б/пд                                                    |             | 🚨 Администратор                                                                   | RU    |

- 9 При выборе пункта Ликвидация штатной позиции:
- 9.1 Выбрать подразделение, в котором ликвидируется штатная позиция.
- 9.2 Выбрать в поле Должность штатную позицию.
- 9.3 Нажать кнопку ОК.

**ВНИМАНИЕ!** Ликвидируются все ставки данной позиции. Если на штатной позиции есть работники, то они перемещаются на закладку **Вне штата**.

| 🔄 IS-pro 7.11.030.999 - [Штатное расписание]                              |                                |                           |                                   |                  |                              | _ 0          | X          |  |
|---------------------------------------------------------------------------|--------------------------------|---------------------------|-----------------------------------|------------------|------------------------------|--------------|------------|--|
| Реестр Правка Вид Отчет Сервис ?                                          |                                |                           |                                   |                  |                              |              |            |  |
| 😩 🐿 🖄 🛝 ቝ 👌 🖶 🗾 б. Изменение шт                                           | атного расписания №221 / Уибов | - 6222 (2i CTV04          | итани план пах бюлже              | T) 6/mm )        | n 🔽                          |              |            |  |
| Нон т Наименование Реестр Правка 🖪 Ликвидация штатной позиции — 🗆 🗙       |                                |                           |                                   |                  |                              |              |            |  |
| 221 Штатний розпис     1 - Зміна штатного р                               | Подразделение: 100101 Відділ 2 |                           |                                   |                  |                              | <b>9.1</b> C | <b>)</b> [ |  |
| 4 - Зміна штатного р     № п/п Опера     5 - Зміна штатного р     1 Созда | Должность: * 37                | Водії автотр              | ранспортних засобів та            | робітники з обсл |                              |              | ۶E         |  |
| 6 - Изменение штатн     222 Штатний розпис                                | Реквизиты Должно               | стная инструк.            | ия Комментари                     | і Подписи        | Обслуживание домов           | 9.4          |            |  |
|                                                                           | Общие сведения                 |                           |                                   |                  |                              |              |            |  |
|                                                                           | Категория персонала *          |                           |                                   |                  |                              |              |            |  |
|                                                                           | Группа персонала *             | 1                         | Адміністративний пер              | сонал            |                              |              |            |  |
|                                                                           | Источник финансирования        | 0000001                   | Загальний фонд державного бюджету |                  |                              |              |            |  |
|                                                                           | График работы *                | 1                         | 40-годинний робочий тиждень       |                  |                              |              |            |  |
|                                                                           | Система оплаты *               | Система оплаты * 10 Оклад |                                   |                  |                              |              |            |  |
|                                                                           |                                |                           |                                   |                  |                              |              |            |  |
|                                                                           | Оклад: 10000.000               | 33062                     |                                   |                  | Pour opparts rowaa: 10000.00 |              |            |  |
|                                                                           |                                | Japes                     | сропровано ставок.                |                  | Фонд оплато груда. 10000.00  | история      |            |  |
| Вид: Реестр Штатных расписа<br><                                          | Руководитель подразделен       | ия                        |                                   |                  | <u> </u>                     | ОК Отмена    |            |  |
| 📶 Учбова база (зі студентами,план рах бюджет)                             | 6/пд                           |                           |                                   |                  | 🚨 Администратор              |              | RU         |  |

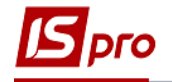

10 При выборе пункта Создание штатной позиции на базе существующей:

10.1Выбрать подразделение, в котором существует соответствующая штатная позиция;

10.2Выбрать в поле Должность штатную позицию;

**10.3**Ввести изменения в необходимые поля на закладках данного документа; **10.4**Нажать кнопку **ОК**.

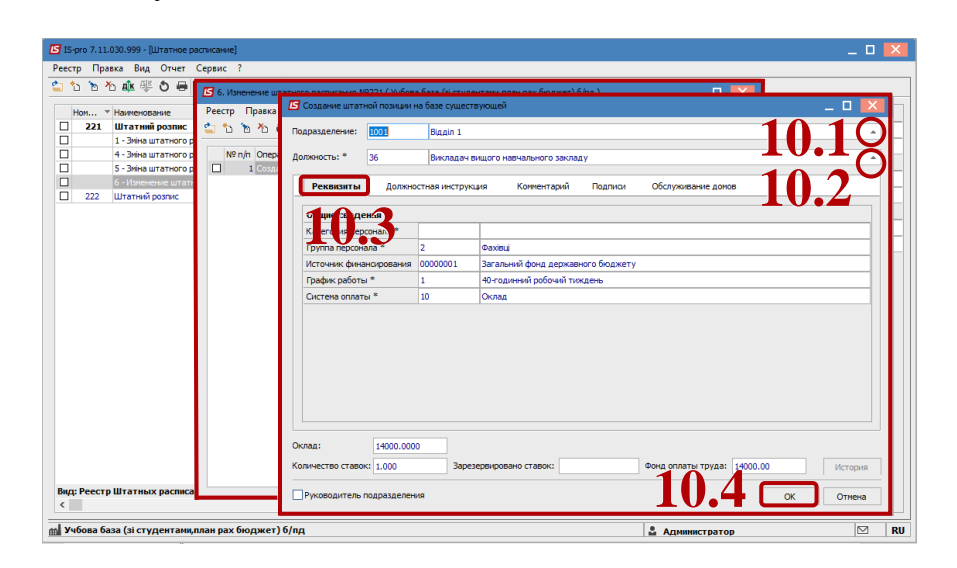

При выборе пункта Создание штатной позиции на основании ликвидированной:

Из перечня ранее ликвидированных штатных позиций выбрать необходимую за основу для создания данной штатной позиции и при необходимости изменить необходимые реквизиты. Нажать кнопку **ОК**.

Далее выполняются действия независимо от выбранной операции по изменениям штатного расписания.

- 11 Сформированный документ в реестре отображается со статусом Открыто. Сделать активной строку документа в реестре.
- 12 По комбинации клавиш Alt + F5 или меню Реестр / Провести необходимо провести документ.
- 13 В окне подтверждения нажать кнопку ОК.

| 🖪 IS-      | 🖪 IS-pro 7.11.030.999 - [Штатное расписание] 🛛 🔣         |                                                  |         |                  |             |             |                  |                 |                                     |  |
|------------|----------------------------------------------------------|--------------------------------------------------|---------|------------------|-------------|-------------|------------------|-----------------|-------------------------------------|--|
| Реест      | Рестр Правка Вид Отчет Сервис ?                          |                                                  |         |                  |             |             |                  |                 |                                     |  |
| <b>2</b> 1 | \$ 2 2 2 2 4 2 4 2 5 0 0 mm 0 mm □ 2 0                   |                                                  |         |                  |             |             |                  |                 |                                     |  |
|            |                                                          |                                                  |         |                  |             |             |                  |                 |                                     |  |
| 1          | юм т                                                     | Наименование 🔻                                   | Onepa * | Дата соз 🔻       | Дата в 🔻    | Статус      | ▼ Код структур ∧ | Изменение шта   | тного расписания [открыто]          |  |
|            | 221                                                      | Штатний розпис                                   | 4       | 12/09/2018       | 13/09/20    | Действующее | 1                | Нонер           | 6                                   |  |
|            |                                                          | <ol> <li>Зміна штатного розпису №221</li> </ol>  | 1       | 01/10/2018       | 01/10/2018  | Закрыто     | 1                | Наименование    | Изменение штатного расписания N9221 |  |
|            |                                                          | 4 - Зніна штатного розпису №221                  | 1       | 01/10/2018       | 01/10/2018  | Закрыто     | 1                | Создано         |                                     |  |
|            |                                                          | 5 - Зніна штатного розпису №221                  | 1       | 01/10/2018       | 01/10/2018  | Закрыто     | 1                | Лата            | 23/11/2018                          |  |
|            | 222                                                      | о «изменение штатного растисан<br>Штатний розрис | 1       | 15/11/2018       |             | Порект      | 1                | ΦИΟ             | Алинистратор                        |  |
|            |                                                          |                                                  |         | 10/11/2010       |             | ripociti    | -                | Изменено        |                                     |  |
|            | 1                                                        | <b>⊿</b> ][ 1/                                   | 7       |                  |             |             |                  | /lara           | 22/11/2018                          |  |
|            |                                                          |                                                  | Z 📖     | ытие изпенения   |             | <u>^</u>    |                  |                 | 25/11/2010                          |  |
|            |                                                          | - L                                              | Дат     | а ввода в действ | sue: 23/11/ | 2018 #      |                  | Приказ [проект] | Администратор                       |  |
|            |                                                          |                                                  |         |                  |             |             |                  |                 |                                     |  |
|            |                                                          |                                                  | 1       |                  |             |             |                  |                 |                                     |  |
|            |                                                          |                                                  |         |                  | UTM         | ена         |                  |                 |                                     |  |
|            |                                                          |                                                  |         |                  |             |             |                  |                 |                                     |  |
| Вид        | Вид: Реестр Штатных расписаний Строк: 6                  |                                                  |         |                  |             |             |                  |                 |                                     |  |
| <          |                                                          |                                                  |         |                  |             |             | >                |                 |                                     |  |
| _          |                                                          |                                                  |         |                  |             |             |                  | ·               |                                     |  |
| 🗰 Уч       | 📓 Учбова база (зі студентамцялан рах бюджет) б/пд 🛛 🕅 RU |                                                  |         |                  |             |             |                  |                 |                                     |  |

14 В окне Создание приказа на ввод в действие изменений к штатному расписанию выбрать вид приказа Введение в действие изменений в штатное расписание.

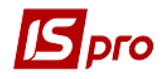

Обязательно заполнить поля **Номер проекта** и **Дата регистрации**. Указать утверждающего, выбрать или ввести преамбулу и ввести основание.

15 Нажать кнопку ОК.

| Приказ:        | Введення в дію знін до штатного розпису            |         |
|----------------|----------------------------------------------------|---------|
| Журнал:        | Документы без журнала                              |         |
| Дата ввода в , | ействие: 23/11/2018                                |         |
| Не формиро     | зать операции                                      |         |
| Не формиро     | зать операции "Увольнение"                         |         |
| Индексиров     | ать средний заработок при смене оклада             |         |
|                |                                                    |         |
| Внёс проект:   | 1                                                  |         |
| Согласовано:   |                                                    |         |
| Утверждено:    |                                                    |         |
| Заголовок:     | Ввод в действие Изменение штатного расписания №221 |         |
| Преамбула:     |                                                    | - Измен |
|                |                                                    |         |

16 Ввести дату и номер приказа. В подтверждение нажать кнопку ОК.

| Присвоение номера приказу |            |        |  |  |  |  |
|---------------------------|------------|--------|--|--|--|--|
| Номер:                    | 01860924   |        |  |  |  |  |
| Дата:                     | 23/11/2018 |        |  |  |  |  |
| 16                        |            |        |  |  |  |  |
| - "[                      | OK         | Отмена |  |  |  |  |

Открывается протокол проведения и документ изменил статус на Закрыто.

В зависимости от настройки приказ может проводиться в автоматическом режиме или необходимо в модуле **Приказы** для данного приказа по меню **Реестр** / **Провести** - провести данный приказ.